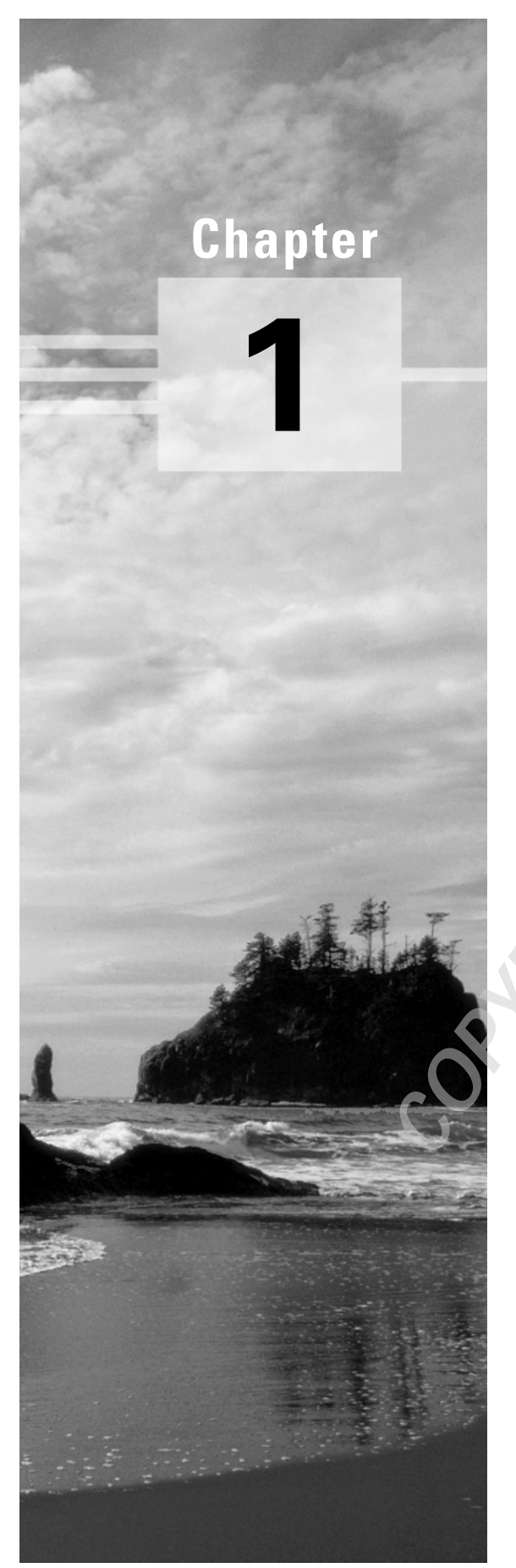

# The Components of a Juniper Networks Router

# JNCIA EXAM OBJECTIVES COVERED IN THIS CHAPTER:

- ✓ Describe the function of the Routing Engine
- ✓ Define the portions of the JUNOS software architecture
- ✓ Describe the boot devices available to a Juniper Networks router
- ✓ Identify the steps involved in the JUNOS software boot sequence
- ✓ Identify options for manipulating "saved" configured files
- ✓ Describe the different Juniper Networks ASICs and their functions
- Identify the flow of a packet through the Packet Forwarding Engine
- Define an exception packet

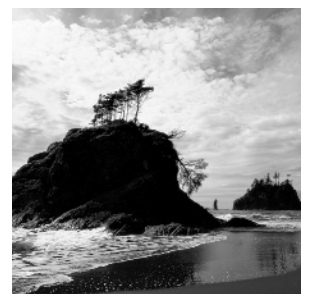

As we discussed in the Introduction, you should already have a grasp of basic networking concepts. This includes the layers of the Open Systems Interconnection (OSI) model, the format and lay-

out of an IP packet, and the function of a router as a network device. Additionally, you should understand the operation of both the Transmission Control Protocol (TCP) and the User Data-gram Protocol (UDP).

This chapter will introduce you to the basic components of the Juniper Networks family of routers. We start with a high-level examination of the two basic components of the system: the Routing Engine and the Packet Forwarding Engine. Next, we cover the specific details of the Routing Engine, including the JUNOS software modules, boot devices, and boot sequence pattern. In addition, we discuss the various modes of the software as well as some fail-over capabilities. We conclude with a discussion of the Packet Forwarding Engine ASICs and an example of a packet's flow through the router.

Let's first ensure that we have a common understanding of the terminology and an idea of how all the pieces fit together.

# Juniper Networks Router Design

The central design principle of the Juniper Networks platform centers on a separation of the control and forwarding planes within the router. The Routing Engine and the Packet Forward-ing Engine, respectively, represent these planes. You can see this design concept in Figure 1.1.

FIGURE 1.1 Juniper Networks router design

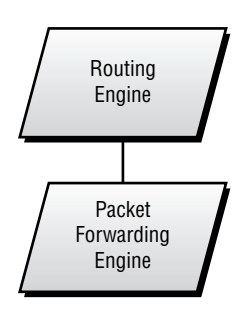

Let's examine each of these components in more detail.

## **Routing Engine Overview**

The *Routing Engine* in a Juniper Networks router is the central location for control of the system. This is where the intelligence of the router operates. You perform software upgrades and maintenance on the Routing Engine. In addition, you interface with the Routing Engine for monitoring and configuring the router.

## General Functions

Your experience with a Juniper Networks router begins with the Routing Engine. After connecting to the router, you supply authentication information (name and password) to the Routing Engine. After you're authenticated, you perform management and configuration operations within the Routing Engine. Troubleshooting tools like Telnet, ping, or traceroute operate from within the Routing Engine as well.

Since control of the router occurs in the Routing Engine, this is the logical location to store the JUNOS software. As such, the Routing Engine operates all routing protocols and makes all *routing table* decisions, building a master routing table with the best path to each destination selected. The router then places these best paths into the *forwarding table* on the Routing Engine and copies that same data into the forwarding table on the Packet Forwarding Engine. The forwarding table on the Packet Forwarding Engine.

### **Physical Composition**

The intelligence of the Routing Engine software is not matched by equally intelligent hardware. In fact, the physical components are widely available. Each Routing Engine is based on an Intel PCI motherboard. The actual components of each Routing Engine depend on the model you are using and include the following:

**Routing Engine 2** The Routing Engine 2 is found in the Juniper Networks M-series routers (M5, M10, M20, M40, M40e, M160). It contains a 333MHz processor and 768MB of random access memory (RAM). File storage is handled by an 80MB internal flash drive and a 6.4GB traditional hard drive. When you use the Routing Engine 2 on an M40 router, it contains an LS 120 disk for external file storage; all other models use a removable PCMCIA flash card for this purpose.

**Routing Engine 3** The Routing Engine 3 is found in the Juniper Networks T-series routers (T320 and T640). Additionally, recent versions of the JUNOS software support the use of this Routing Engine in the M5, M10, M20, M40e, and M160 routers. The Routing Engine 3 contains a 600MHz processor and 2GB of RAM. File storage is handled by a 128MB internal flash drive and a 30GB traditional hard drive. The Routing Engine 3 uses a removable PCMCIA flash card for external file storage.

The RAM memory in the Routing Engine stores routing tables, forwarding tables, link-state databases, and operational memory space for the JUNOS software. The internal flash drive stores the JUNOS software and configuration files for the router. The hard drive is used to store a backup copy of the JUNOS software, log files, traceoptions output (debug), and user files.

While the differences between the Routing Engine models certainly control how much storage capacity you have in the router, they do not affect the operation of the JUNOS software. The internal flash drive is used for the same purposes and the software builds routing tables in the amount of RAM available to it. In fact, each version of the JUNOS software operates across all Routing Engine models. You never need to worry about replacing the Routing Engine hardware and then having to find the right software version to support it.

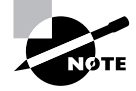

The hardware in a Juniper Networks Routing Engine is generally composed of the most common components available at its time of construction. As the cost of hardware decreases over time, you can expect that newer versions of the Routing Engine will contain more powerful hardware. Regardless, the requirements of the router design allow the Routing Engine to function quite well using the hardware described here.

# **Packet Forwarding Engine Overview**

The *Packet Forwarding Engine* is the central location for data packet forwarding through the router. The router's throughput speed and capacity are controlled by the specially designed hardware, which sets a Juniper Networks router apart from its competitors.

## **General Functions**

Simply put, the Packet Forwarding Engine provides industry-leading performance in the forwarding of data packets across any interface in the router. Achieving this type of throughput requires dividing the forwarding plane of the router into multiple segments controlled by *applicationspecific integrated circuits (ASICs)*. The interaction of these ASICs provides the forwarding path within a Juniper Networks router.

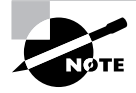

The function of the Juniper Networks ASICs and their role in packet forwarding is covered in the section "Packet Forwarding Engine Components" later in this chapter.

## **Physical Composition**

In contrast to the Routing Engine with its single motherboard and processor, the Packet Forwarding Engine contains a passive midplane as well as multiple boards and processors. Each circuit board is controlled by software that is fairly non-intelligent when compared to the JUNOS software on the Routing Engine.

The main portions of the Packet Forwarding Engine are the Physical Interface Card, the Flexible PIC Concentrator, and a switching control board. Each component contains an ASIC customdesigned by Juniper Networks engineers and manufactured by IBM. Each ASIC performs a specific function in the forwarding path of packets. (We discuss the specific functions of each ASIC in the section "Packet Flow" later in this chapter.)

### **Switching Control Board**

The switching control board contains a PowerPC CPU and 64MB of RAM that operates the components of the circuit board itself, but doesn't participate in packet forwarding. An additional 8MB (or 16MB in recent versions of the circuit board) of synchronized static random access memory (SSRAM) contains the forwarding table for the router. The Internet Processor ASIC is located on the control board and accesses the forwarding table for route lookups. Additionally, the control board contains an ASIC designed for packet storage memory management.

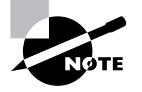

As a comparison, the 8MB of SSRAM on the switching control board holds approximately 450,000 forwarding table entries. As of this writing, the Internet has about 120,000 unique routing entries. This means that the Internet can double in size twice before you run out of storage capacity for your forwarding table.

Each router model uses a different name for the control board functionality. The possible names include:

**Forwarding Engine Board (FEB)** The *Forwarding Engine Board* is found in both the M5 and M10 platforms and integrates the circuit board with the FPC. Each router contains no more than one FEB, which is specific to either the M5 or the M10 chassis.

**System Switching Board (SSB)** The *System Switching Board* is found in the M20 platform. Each platform is configured to hold dual SSBs, but only one board is operational at any one time.

**System Control Board (SCB)** The *System Control Board* is found in the M40 platform. Each chassis contains no more than one SCB.

**Switching and Forwarding Module (SFM)** The *Switching and Forwarding Module* is found in the M40e and M160 platforms. Each M40e router can contain 2 SFMs, with only one operational at a time. The M160 router contains four SFMs working in parallel.

**Memory Mezzanine Board (MMB)** The *Memory Mezzanine Board* is found in the T320 and T640 platforms and is located on the FPC itself.

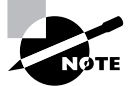

The T320 and T640 platforms are designed with a different internal architecture for the Packet Forwarding Engine. The M-series platforms are the focus of this book, and we point out differences with the T-series platforms where appropriate.

### **Flexible PIC Concentrator**

The *Flexible PIC Concentrator (FPC)* connects to both the switching control board and the router's interfaces within the Packet Forwarding Engine. A PowerPC CPU controls the FPC board, and it uses 64MB of RAM to operate the Embedded OS software. The PowerPC CPU doesn't participate in data packet forwarding, however. This is the function of a Juniper Networks ASIC, which is located on the FPC and interacts with the data packets as they enter and exit the router interfaces.

### **Physical Interface Card**

The physical media in your network connects to the *Physical Interface Card (PIC)* in your router. Up to four individual PICs are contained on an FPC. A media-specific ASIC is located on each PIC.

# **Routing Engine Components**

Let's now discuss the specific details and operation of the Routing Engine components. We start with the JUNOS software, examine the operation of the command-line interface (CLI), and finish with the fail-over capabilities of the Routing Engine.

## Software Architecture

The JUNOS software is based on the FreeBSD Unix operating system. The open source software is modified and hardened by Juniper Networks engineers to operate in the router's specialized environment. For example, some executables have been deleted while other utilities were de-emphasized. Additionally, certain daemons were added to enhance the routing functionality. The result of this transformation is the *kernel*, the heart of the JUNOS software.

The kernel is responsible for operating multiple daemons that perform the actual functions of the router. Each daemon operates in its own protected memory space, which is also controlled by the kernel. This separation provides isolation between the processes and resiliency in the event of a process failure. This is important in a core routing platform since a single process failure does not cause the entire router to cease functioning. Some common daemons include:

**Routing Protocol Daemon (rpd)** The router's protocols are controlled by the *Routing Protocol Daemon*. Its functionality includes all protocol messages, routing table updates, and implementation of routing policies.

**Device Control Daemon (dcd)** The router's interfaces are configured and maintained by the *Device Control Daemon*. This process controls both the physical and logical properties of the interfaces.

Management Daemon (mgd) The *Management Daemon* process controls all user access to the router. For example, the user's CLI is a client of mgd.

**Chassis Daemon (chassisd)** The *Chassis Daemon* process controls the properties of the router itself, including the interaction of the passive midplane, the FPCs, and the control boards.

**Packet Forwarding Engine Daemon (pfed)** The *Packet Forwarding Engine Daemon* process controls the communication between the Packet Forwarding Engine and the Routing Engine. For example, one of its functions is retrieving the interface input/output statistics from the Packet Forwarding Engine.

The kernel also generates specialized daemons as needed for additional functionality. Some examples include Simple Network Management Protocol (SNMP), Virtual Router Redundancy Protocol (VRRP), and Class of Service (CoS).

### Software Components

The JUNOS software is actually made up of multiple pieces working together to control the router's functions. Each section of the software is referred to as a *package* and contains files specific to its particular function. The current packages found in each copy of the JUNOS software are:

**jkernel** The *jkernel* package contains the basic components of the JUNOS software operating system.

**jbase** The *jbase* package contains additions to the JUNOS software since the last revision of the jkernel package.

**jroute** The *jroute* package contains the software that operates on the Routing Engine. This controls the Unicast routing protocols, the multicast routing protocols, and the Multiprotocol Label Switching (MPLS) signaling protocols. The package also contains the software for some daemons, such as mgd.

**jpfe** The *jpfe* package contains the Embedded OS software that controls the components of the Packet Forwarding Engine.

jdocs The *jdocs* package contains the complete JUNOS software documentation set.

**jcrypto** The *jcrypto* package contains software that controls various security functions, such as IP Security (IPSec) and Secure Shell (SSH). This package is available only in U.S. and Canadian versions of the software.

**jbundle** The *jbundle* package is a single file that contains all of the other packages we discussed previously.

### **Getting Help from Your Router**

The jdocs package is an interesting topic to discuss. It contains the entire JUNOS software documentation set on your router and is accessed through the user CLI. It is a handy tool to keep at your disposal.

You can find conceptual information on network topics by using the help topic command. For example, let's say you'd like to know more about setting up Open Shortest Path First (OSPF) backbone areas. Here's how you'd access this information and what the router would tell you:

user@Merlot> help topic ospf area-backbone

Chapter 1 • The Components of a Juniper Networks Router

Configure the Backbone Area

You must create a backbone area if your network consists of multiple areas. An ABR must have at least one interface in the backbone area, or it must have a virtual link to a router in the backbone area. The backbone comprises all area border routers and all routers that are not included in any other area. You configure all these routers by including the following area statement at the [edit protocols ospf] hierarchy level (for routing instances, include the statement at the [edit routing-instances routing-instance-name protocols ospf] hierarchy level):

[edit protocols ospf] area 0.0.0.0;

arca 0.0.0.0,

When you are ready to configure your router to support an OSPF area, you can view specific configuration information using the help reference command:

user@Merlot> help reference ospf area

area

Syntax

area area-id;

Hierarchy Level

[edit protocols ospf],

[edit routing-instances routing-instance-name protocols ospf]

Description

Specify the area identifier for this router to use when participating in OSPF routing. All routers in an area must use the same area identifier to establish adjacencies.

Specify multiple area statements to configure the router as an area border router. An area border router automatically summarizes routes between areas; use the arearange statement to configure route summarization. By definition, an area border router must be connected to the backbone area either through a physical link or through a virtual link. To create a virtual link, use the virtual-link statement.

8

To specify that the router is directly connected to the OSPF backbone, include the area 0.0.0.0 statement.

**Options** 

area-id--Area identifier. The identifier can be up to 32 bits. It is common to specify the area number as a simple integer or an IP address. Area number 0.0.0.0 is reserved for the OSPF backbone area.

### The JUNOS software Naming Convention

The JUNOS software follows a specific naming convention of *package-major\_version* <*stage>released\_version-type*. An example from the Merlot router shows this format:

### user@Merlot> file list jbundle\*

/var/home/user/jbundle-5.2R1.4-domestic-signed.tgz /var/home/user/jbundle-5.2R2.3-domestic-signed.tgz /var/home/user/jbundle-5.3R2.4-domestic-signed.tgz

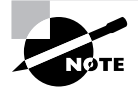

The command output shown here contains information explained in the "Command-Line Interface" section later in this chapter.

This naming structure allows you to quickly determine if your version of the software supports a desired feature. The details of the naming convention are as follows:

**package** This represents the specific portion of the JUNOS software contained in the file. Examples include jbundle, jroute, and jpfe.

**major\_version** This represents the major version of the JUNOS software located in the file. This is always shown in a two-integer format, as in 5.2 or 5.3.

**stage** This single capital letter represents the type of software in the file. Possible values include:

- R—Publicly released software (most common)
- A—Alpha version of the software
- B—Beta version of the software
- I—Internal or test version of the software

**released\_version** Each major\_version of the software may contain multiple releases. This field represents the specific release number contained in this file. The Merlot router shows several examples: 1.4, 2.3, and 2.4.

**type** Each jbundle package contains an additional field that represents whether the jcrypto package is contained. jcrypto is included in files marked with *domestic* and is omitted in files marked as *export*.

In addition, all packages may include the *signed* notation. This means that the package file is protected using the MD5 algorithm. When you apply the package to the router, the router runs the algorithm and compares the MD5 hash result to the stored value in the file. The package is used only when the values match, thereby protecting you from corrupted software files.

### Upgrading the Software

You upgrade the JUNOS software by using the request system software add *filename* command. This command loads a software file from some location, often the user's home directory, onto the internal flash on the Routing Engine. (Files and directories are discussed in the section "Manipulating Files on the Router" later in this chapter.) In the following example, we want to upgrade the Merlot router, which is currently running version 5.2R2.3, to version 5.3R2.4:

#### user@Merlot> show version brief

Hostname: Merlot Model: m5 JUNOS Base OS boot [5.2R2.3] JUNOS Base OS Software Suite [5.2R2.3] JUNOS Kernel Software Suite [5.2R2.3] JUNOS Packet Forwarding Engine Support [5.2R2.3] JUNOS Routing Software Suite [5.2R2.3] JUNOS Online Documentation [5.2R2.3] JUNOS Crypto Software Suite [5.2R2.3]

#### user@Merlot> request system software add jbundle-5.3R2.4-domestic-signed.tgz

The command separates the jbundle package into its individual package components (jroute, jpfe, etc.), and the Routing Engine upgrades each package individually. If the new version relies on changes to the base operating system, the jbase package is also upgraded. Upon a successful completion, you must reboot the router to use the new software using the request system reboot command. You also have the option of an automatic reboot by using the *reboot* option in conjunction with the request system software add *filename* command. The process looks like this:

# user@Merlot> request system software add jbundle-5.3R2.4-domestic-signed.tgz reboot

Installing package '/var/home/lab/jbundle-5.3R2.4-domestic-signed.tgz' ... Verified MD5 checksum of jbundle-5.3R2.4-domestic.tgz

```
Adding jbundle...
Verified MD5 checksum of jbase-5.3R2.4.tgz
Verified MD5 checksum of jboot-5.3R2.4
Verified MD5 checksum of jcrypto-5.3R2.4.tgz
Verified MD5 checksum of jdocs-5.3R2.4.tgz
Verified MD5 checksum of jkernel-5.3R2.4.tgz
Verified MD5 checksum of jpfe-5.3R2.4.tgz
Verified MD5 checksum of jroute-5.3R2.4.tgz
Auto-deleting old jroute...
Auto-deleting old jdocs...
Auto-deleting old jpfe...
Auto-deleting old jcrypto...
Restarting kmd ...
Auto-deleting old jkernel...
Adding jkernel...
Restarting watchdog ...
Adding jcrypto...
Adding jpfe...
Adding jdocs...
Adding jroute...
Saving package file in /var/sw/pkg/jbundle-5.3R2.4-domestic-signed.tgz ...
Saving state for rollback ...
Rebooting ...
shutdown: [pid 5584]
```

\*\*\* FINAL System shutdown message from root@HongKong-3 \*\*\* System going down IMMEDIATELY

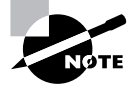

It is possible to upgrade a single JUNOS software package individually, but this practice is not recommended. Software packages operating at different version levels might have an interaction that causes unforeseen consequences. This type of upgrade should be completed only with the guidance of the Juniper Networks Technical Assistance Center (JTAC).

## **Boot Sequence**

Whether installed at the factory or upgraded in your network, the router stores bootable copies of the JUNOS software in three possible locations: the internal flash disk, the hard drive, or the removable media. Each location has the ability to load the software into memory and boot the router, but the primary boot media is the internal flash disk. The hard drive is considered the secondary boot location, while the removable media is used for disaster-recovery purposes. A "factory fresh" router has the most recent JUNOS software version installed
 on the internal flash disk as well as the removable media.

As the router boots, it first runs a power-on self-test (POST) to verify that the basic system components are operating normally. The router then locates a copy of the JUNOS software and loads it into memory. The boot sequence of the router is shown in Figure 1.2.

### FIGURE 1.2 The JUNOS software boot sequence

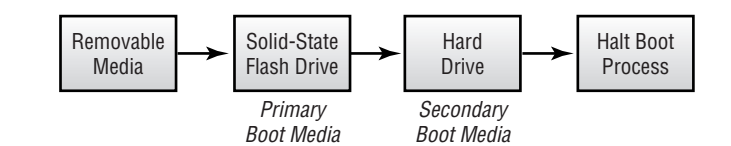

The removable media is the first boot location examined. If the router finds a copy of the JUNOS software there, it loads the software on the router. This presents a possible hazard in your network since all existing files and file systems on the router are erased during this process. This type of boot process returns the router to a factory default-type environment and should be used only for disaster recovery. If no removable media is present, the router loads the software from the internal flash disk. This is considered the normal boot operation and should occur at each router start.

It is possible for the internal flash disk to become corrupted or otherwise unusable. In this situation, the router uses the hard drive as its boot location and displays a message to alert you of this issue. You can see this as you log into the router:

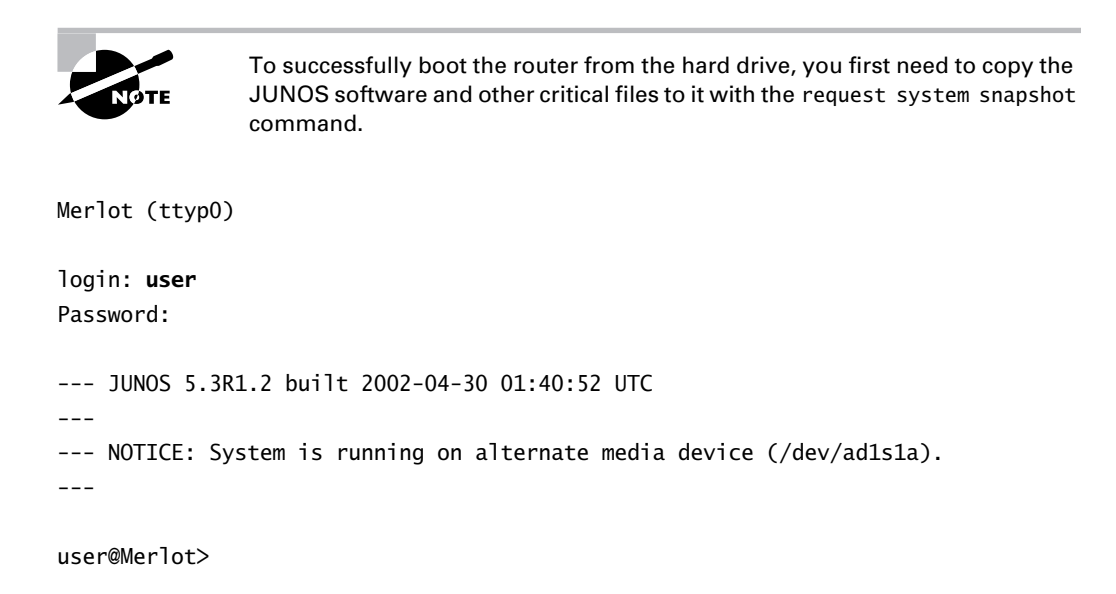

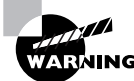

Should your router encounter a problem and boot from the hard drive, please contact the JTAC for assistance.

# **Command-Line Interface**

At this point, we have the router booted and the appropriate software loaded on it. It is now time to monitor and configure the router using the *command-line interface (CLI)*.

The JUNOS software CLI contains two main modes: operational and configuration. The names adequately describe the functions permitted within each environment. Operational mode displays the current router status, and you use it for verifying and troubleshooting the router. Configuration mode, on the other hand, provides you with a method for altering the current environment.

## **Operational Mode**

You enter *operational mode* on the router after a successful login attempt. The router prompt displays your status graphically:

### user@Merlot>

The default prompt for the JUNOS software is a combination of your username and the router hostname. In our case, the username is user and the hostname of the router is Merlot. In addition, the > character tells you that you are in operational mode.

As with most router operating systems, the JUNOS software uses a command hierarchy paradigm within operational mode. This allows you to find only the information you request in a timely manner. Here we are accessing the top level of the operational-mode hierarchy on the Merlot router:

```
user@Merlot> ?
```

```
Possible completions:
 clear
                       Clear information in the system
 configure
                       Manipulate software configuration information
                       Perform file operations
 file
                       Provide help information
 help
 monitor
                       Real-time debugging
 mtrace
                       Trace multicast path from a source to a receiver
 ping
                       Ping a remote target
 quit
                       Exit the management session
                       Make system-level requests
  request
                       Restart a software process
 restart
                       Set CLI properties, date, time, craft display text
  set
                       Show information about the system
  show
```

### 14 Chapter 1 • The Components of a Juniper Networks Router

| ssh        | Open a secure shell to another host |
|------------|-------------------------------------|
| start      | Start a software process            |
| telnet     | Telnet to another host              |
| test       | Diagnostic debugging commands       |
| traceroute | Trace the route to a remote host    |

You use this hierarchy level for several different purposes. For example, the ping, telnet, traceroute, and ssh commands allow the router to behave as an IP end host. The router generates these IP packets on the Routing Engine and sends them into the network through a particular interface. Commands such as request, restart, and start control the router's operations. In the "Upgrading the Software" section earlier in this chapter, we used the request command to load a new version of the JUNOS software.

You can view the router's current status by using the show command. The hierarchy located in this directory lets you access interface statistics, routing protocol information, and the current routing table. The show hierarchy directory on the Merlot router is:

### user@Merlot> show ?

Possible completions:

| accounting       | Show | accounting profiles and records              |
|------------------|------|----------------------------------------------|
| aps              | Show | APS information                              |
| arp              | Show | system ARP table entries                     |
| as-path          | Show | table of known AS paths                      |
| bgp              | Show | information about BGP                        |
| chassis          | Show | chassis information                          |
| class-of-service | Show | information about class of service           |
| cli              | Show | command-line interface settings              |
| configuration    | Show | configuration file contents                  |
| connections      | Show | CCC connections                              |
| d∨mrp            | Show | information about DVMRP                      |
| firewall         | Show | firewall counters and information            |
| helper           | Show | port-forwarding helper information           |
| host             | Host | name lookup service using domain name server |
| igmp             | Show | information about IGMP                       |
| ike              | Show | IKE information                              |
| ilmi             | Show | ILMI information                             |
| interfaces       | Show | interface information                        |
| ipsec            | Show | IPSec information                            |
| ipv6             | Show | information about IPv6                       |
| isis             | Show | information about IS-IS                      |
| 12circuit        | Show | information about Layer 2 circuits           |
| 12vpn            | Show | information about Layer 2 VPNs               |
| ldp              | Show | information about LDP                        |
| log              | Show | contents of a log file                       |

| mpls      | Show | information about MPLS                     |
|-----------|------|--------------------------------------------|
| msdp      | Show | information about MSDP                     |
| multicast | Show | multicast information                      |
| ntp       | Show | Network Time Protocol information          |
| ospf      | Show | information about OSPF                     |
| pfe       | Show | Packet Forwarding Engine information       |
| pim       | Show | information about PIM                      |
| policer   | Show | interface policer counters and information |
| policy    | Show | policy information                         |
| rip       | Show | information about RIP                      |
| ripng     | Show | information about RIPng                    |
| route     | Show | routing table information                  |
| rsvp      | Show | information about RSVP                     |
| sap       | Show | session advertisement addresses            |
| snmp      | Show | SNMP information                           |
| system    | Show | system information                         |
| task      | Show | routing protocol per-task information      |
| ted       | Show | information about TED                      |
| version   | Show | software process revision levels           |
| vrrp      | Show | VRRP information                           |

### **Context-Sensitive Help**

It is no accident that we've been utilizing the question mark (?) throughout this chapter to locate information. This character gives you *context-sensitive help* to navigate the command hierarchy. We often use the help function at a specific hierarchy level, but it also provides assistance in locating specific options within a particular level. For example, let's locate the possible commands starting with the letter i within the **show** hierarchy:

```
user@Merlot> show i?
```

Possible completions:

| igmp       | Show information about IGMP  |
|------------|------------------------------|
| ike        | Show IKE information         |
| ilmi       | Show ILMI information        |
| interfaces | Show interface information   |
| ipsec      | Show IPSec information       |
| ipv6       | Show information about IPv6  |
| isis       | Show information about IS-IS |

To see information about the Intermediate System to Intermediate System (IS-IS) routing protocol, let's use the question mark within the next level of the command hierarchy like so:

user@Merlot> show isis ?

Possible completions:

| adjacency  | Show the IS-IS adjacency database             |
|------------|-----------------------------------------------|
| database   | Show the IS-IS link-state database            |
| hostname   | Show IS-IS hostname database                  |
| interface  | Show IS-IS interface information              |
| route      | Show the IS-IS routing table                  |
| spf        | Show information about IS-IS SPF calculations |
| statistics | Show IS-IS performance statistics             |

The context-sensitive help system is a powerful tool when you're learning the command hierarchy and locating specific commands. The router also provides another tool to assist you in learning the CLI-the command completion function, which we discuss next.

### **Command Completion**

The JUNOS software CLI provides you with a *command completion* function. Each unique combination of characters at a particular hierarchy level expands into the full command when you use either the spacebar or the Tab key. For example, the characters sh are the most unique combination at the top of the operational hierarchy. You press the spacebar to complete the show command as follows:

### user@Merlot> sh<space>ow

We further complete our command with the letter c followed by the Tab key:

```
user@Merlot> sh<space>ow c<tab>
```

```
'c' is ambiguous.
Possible completions:
  chassis
                       Show chassis information
                       Show information about class of service
  class-of-service
  cli
                       Show command-line interface settings
  configuration
                       Show configuration file contents
  connections
                       Show CCC connections
user@Merlot> show c
```

^

The router returns an error message telling us that there are multiple commands in the show hierarchy that start with the letter c. The output informs you that 'c' is ambiguous and displays the possible commands that begin with the requested letter. The router maintains the command prompt at the position of the error and waits for you to enter more characters. We now complete our command:

user@Merlot> sh<space>ow c<tab>

'c' is ambiguous.

16

| - · · ·  |              |  |
|----------|--------------|--|
| Docciblo | complationci |  |
| FUSSIDIE |              |  |
|          |              |  |

| chassis                     |                      | Show   | chassis information                |  |
|-----------------------------|----------------------|--------|------------------------------------|--|
| class-o                     | f-service            | Show   | information about class of service |  |
| cli                         |                      | Show   | command-line interface settings    |  |
| configu                     | ration               | Show   | configuration file contents        |  |
| connect                     | ions                 | Show   | CCC connections                    |  |
| user@Merl                   | ot> show c <b>li</b> |        |                                    |  |
| CLI compl                   | ete-on-space s       | set to | o on                               |  |
| CLI idle-timeout disabled   |                      |        |                                    |  |
| CLI resta                   | rt-on-upgrade        | set 1  | to on                              |  |
| CLI screen-length set to 24 |                      |        |                                    |  |
| CLI screen-width set to 80  |                      |        |                                    |  |
| CLI termi                   | nal is 'vt100'       |        |                                    |  |
| CLI is op                   | erating in enh       | anced  | d mode                             |  |

The router's parsing of the CLI during your command typing provides you with an immediate syntax check. With the CLI, you'll never type out a long command and then after you press Enter be told that you made an error at the beginning of the command.

# Real World Scenario

### Easing into the JUNOS software CLI

The command completion functionality of the JUNOS software allows you to easily migrate from another vendor's software. Your mind and your fingers can still use the same keystrokes and produce the same results. For example, the command string sh rou completes into show route and displays the routing table:

user@Merlot> sh<space>ow rou<space>te

inet.0: 6 destinations, 6 routes (6 active, 0 holddown, 0 hidden)
+ = Active Route, - = Last Active, \* = Both

| 10.0.24.2/32  | *[Loca]/0] 10w2d 05:45:23 |
|---------------|---------------------------|
|               | Local via so-0/3/0.0      |
| 10.0.31.0/24  | *[Direct/0] 2w2d 06:42:26 |
|               | > via fe-0/0/1.0          |
| 10.0.31.1/32  | *[Local/0] 2w2d 06:42:26  |
|               | Local via fe-0/0/1.0      |
| 172.64.0.0/16 | *[Direct/0] 2w2d 06:50:26 |
|               | > via fxp0.0              |

```
172.64.0.24/32
                    *[Loca1/0] 2w2d 06:50:26
                       Local via fxp0.0
 192.168.24.1/32
                    *[Direct/0] 2w2d 06:42:26
                     > via 100.0
The string sh int completes into show interfaces and displays the interfaces on the router:
 user@Merlot> sh<space>ow int<space>erfaces
 Physical interface: fe-0/0/0, Enabled, Physical link is Up
   Interface index: 11, SNMP ifIndex: 13
   Description: Where does this go
   Link-level type: VLAN-CCC, MTU: 1518, Speed: 100mbps, Loopback: Disabled,
   Source filtering: Disabled, Flow control: Enabled
   Device flags : Present Running
   Interface flags: SNMP-Traps
   Current address: 00:90:69:6a:f0:00, Hardware address: 00:90:69:6a:f0:00
   Last flapped : 2002-07-09 10:40:16 UTC (10w2d 06:24 ago)
   Input rate
                : 0 bps (0 pps)
   Output rate : 0 bps (0 pps)
   Active alarms : None
   Active defects : None
 (Note: Information deleted for brevity)
Since the JUNOS software was built to support IPv4 as its primary protocol, the only thing you
have to erase from your mind is the use of ip in your commands:
 user@Merlot> sh<space>ow ip
 'ip' is ambiguous.
 Possible completions:
   ipsec
                        Show IPSec information
                        Show information about IPv6
   ipv6
 user@Merlot> show ip
```

### **Editing Command Lines**

The router stores operational mode commands in a history buffer as you type them. This allows you to repeat a command by accessing the previous version and pressing the Enter key. When the CLI and your terminal emulator agree to use vt100 as the character output, you can use the

left, right, up, and down arrows. These keystrokes provide you with access to the CLI history and allow you to easily edit your previous commands. The Backspace key is also enabled in vt100 mode, and you use it to delete characters to the left of the cursor. To set your current terminal session to vt100 mode, use the following:

### user@Merlot> set cli terminal vt100

Regardless of your current terminal type, the JUNOS software CLI responds to common *editor macros (Emacs)* keystrokes to edit the command line. Some of the more useful commands are shown in Table 1.1.

| Command | Effect                                                                                                    |
|---------|----------------------------------------------------------------------------------------------------|
| Ctrl+P  | Displays the previous line in the CLI history buffer and is equivalent to the Up arrow key.                  |
| Ctrl+N  | Displays the next line in the CLI history buffer and is equivalent to the Down arrow key.                    |
| Ctrl+B  | Moves the cursor back one character and is equivalent to the Left arrow key.                                 |
| Ctrl+F  | Moves the cursor forward one character and is equivalent to the Right arrow key.                             |
| Esc+B   | Moves the cursor back one word at a time. The Esc key must be released and re-pressed for each keystroke.    |
| Esc+F   | Moves the cursor forward one word at a time. The Esc key must be released and re-pressed for each keystroke. |
| Ctrl+A  | Moves the cursor to the beginning of the current command line.                                               |
| Crtl+E  | Moves the cursor to the end of the current command line.                                                     |
| Ctrl+W  | Deletes the word to the left of the cursor.                                                                  |
| Ctrl+X  | Deletes the entire current command line.                                                                     |
| Ctrl+L  | Redraws the current command line.                                                                            |

### TABLE 1.1 Common Emacs Keystrokes

### **Operational Command Variables**

Now that you are exposed to the command hierarchy and you know how to get help from the CLI, you can operate your Juniper Networks router efficiently. The router, however, provides

### 20 Chapter 1 • The Components of a Juniper Networks Router

you with additional capabilities that you may find useful. One such option is the ability to attach variables to your commands through the use of the pipe key (|).

Each valid command in operational mode has this ability. You can see it as a final option when you use the context-sensitive help function:

The router's help system also works with the pipe functionality:

```
user@Merlot> show cli | ?
```

Possible completions:

| count                 | Count occurrences                                   |
|-----------------------|-----------------------------------------------------|
| display               | Display additional information                      |
| except                | Show only text that does not match a pattern        |
| find                  | Search for the first occurrence of a pattern        |
| hold                  | Hold text without exiting theMore prompt            |
| match                 | Show only text that matches a pattern               |
| no-more               | Don't paginate output                               |
| resolve               | Resolve IP addresses                                |
| save                  | Save output text to a file                          |
| trim                  | Trim specified number of columns from start of line |
| user@Merlot> show cli |                                                     |

The options available to you include the following:

**count** This option prompts the router to count the lines in the output. You see only a single line returned with the total count listed; for example, Count: 7 lines.

**display** This option allows the router to show you additional data associated with the command. In operational mode, only the xml switch is accessible to view the Extensible Markup Language (XML) tags for each command.

**except** This option allows you to omit any line in the output containing the text string you provide.

**find** This option prompts the router to begin the output at the first occurrence of the text string you provide.

**hold** The router automatically paginates its output based on the current terminal screen length. When the end of the output is reached, the router returns to the command prompt. This option prevents the router from automatically ending the pagination process when the end of the output is reached.

**match** This option prompts the router to display only lines in the output containing the text string you provide.

**no-more** This option causes the router to not paginate the output.

**resolve** This option causes the router to resolve IP addresses in the output to hostnames, if possible. You must configure the router with the IP address of a domain name server to use this option effectively.

**save** This option automatically saves the output to the filename you provide. You see a single line returned with the number of lines saved to the file; for example, Wrote 27 lines of output to 'saved-file'.

**trim** This option prompts the router to omit the number of columns you supply from the output, beginning with the left-hand side of the output. You might use this command when your terminal width is small and you need to see data without a line wrap.

The router also gives you the ability to combine multiple pipe options together for maximum flexibility. Suppose you want to know how many logical interfaces on your router have an IP address configured. The show interfaces terse command supplies this information:

| Interface    | Admin | Link | Proto | Local          | Remote |
|--------------|-------|------|-------|----------------|--------|
| fe-0/0/0     | up    | up   |       |                |        |
| fe-0/0/0.100 | up    | up   | ссс   |                |        |
| fe-0/0/0.200 | up    | up   | ссс   |                |        |
| fe-0/0/1     | up    | up   |       |                |        |
| fe-0/0/1.0   | up    | up   | inet  | 10.0.31.1/24   |        |
| fe-0/0/2     | up    | down |       |                |        |
| fe-0/0/3     | up    | down |       |                |        |
| so-0/3/0     | up    | up   |       |                |        |
| so-0/3/0.0   | up    | up   | inet  | 10.0.24.2      | > 0/0  |
|              |       |      | mpls  |                |        |
| so-0/3/1     | up    | down |       |                |        |
| so-0/3/2     | up    | down |       |                |        |
| so-0/3/3     | up    | down |       |                |        |
| fxp0         | up    | up   |       |                |        |
| fxp0.0       | up    | up   | inet  | 172.64.0.24/16 |        |
| fxp1         | up    | up   |       |                |        |
| fxp1.0       | up    | up   | tnp   | 4              |        |
| gre          | up    | up   |       |                |        |
| ipip         | up    | up   |       |                |        |
| 100          | up    | up   |       |                |        |
| 100.0        | up    | up   | inet  | 192.168.24.1   | > 0/0  |
| lsi          | up    | up   |       |                |        |
| mtun         | up    | up   |       |                |        |

### user@Merlot> show interfaces terse

| pimd | up | up |
|------|----|----|
| pime | up | up |
| tap  | up | up |

You can find the IP addresses by displaying only lines with the inet string:

| user@Merlot> | show in | terfac | es ter | se   match inet |       |
|--------------|---------|--------|--------|-----------------|-------|
| fe-0/0/1.0   | up      | up     | inet   | 10.0.31.1/24    |       |
| so-0/3/0.0   | up      | up     | inet   | 10.0.24.2       | > 0/0 |
| fxp0.0       | up      | up     | inet   | 172.64.0.24/16  |       |
| 100.0        | up      | up     | inet   | 192.168.24.1    | > 0/0 |

Finally, you can allow the router to count the output lines for you:

user@Merlot> show interfaces terse | match inet | count Count: 4 lines

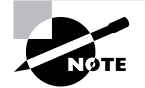

We discuss the assignment of IP addresses to interfaces and the meaning of inet in Chapter 2, "Interfaces."

### **Modifying the Command Output**

Each time you enter a command, the router generates the entire output before displaying any characters on your screen and stores that information in a buffer. When the display output is longer than your terminal length, the router paginates the output by displaying a prompt of ---(more 18%)---. Not only does this tell you that more information is to follow, but it also reveals how much of the output buffer you have seen. In our case, we've viewed 18 percent of the total output.

Each time the router stops at a page break, you have the option of modifying and manipulating the output. You access these features by pressing the **h** key at the (more) prompt. The list of options looks like this:

---(Help for CLI automore)---

| Clear all match and except stri | ngs:           |          | С                                        | or C |
|---------------------------------|----------------|----------|------------------------------------------|------|
| Display all line matching a reg | exp:           | m        | or M <str< td=""><td>ing&gt;</td></str<> | ing> |
| Display all lines except those  | matching a reg | exp: e   | or E <str< td=""><td>ing&gt;</td></str<> | ing> |
| Display this help text:         |                |          |                                          | h    |
| Don't hold in automore at botto | m of output:   |          |                                          | Ν    |
| Hold in automore at bottom of o | utput:         |          |                                          | Н    |
| Move down half display:         |                |          | TAB, d, o                                | r ^D |
| Move down one line:             | Enter, j, ^N,  | ^X, ^Z,  | or Down-A                                | rrow |
| Move down one page:             | Space,         | f, ^F, ( | or Right-A                               | rrow |

| Move to bottom of output:       |            |            | G, ^E,                                           | or End  |
|---------------------------------|------------|------------|--------------------------------------------------|---------|
| Move to top of output:          |            |            | g, ^A, d                                         | or Home |
| Move up half display:           |            |            | ι                                                | ı or ^U |
| Move up one line:               | k, Delete, | Backspace, | ^P, or Up                                        | o-Arrow |
| Move up one page:               |            | b, ^       | B, or Left                                       | -Arrow  |
| Quit automore:                  |            | q,         | Q, ^K, or                                        | · Clear |
| Redraw display:                 |            |            | ^[                                               | _ or ^R |
| Repeat a keystroke command 1 t  | o 9 times: |            | Met                                              | a-19    |
| Repeat last search:             |            |            |                                                  | n       |
| Save output to a file:          |            | s or       | S <filenar< td=""><td>ne/url&gt;</td></filenar<> | ne/url> |
| Search backwards thru the outp  | out:       |            | ? <s< td=""><td>string&gt;</td></s<>             | string> |
| Search forwards thru the output | ut:        |            | /<9                                              | string> |
| <br>(End of Help)               |            |            |                                                  |         |

While the number of possible options and keystrokes is too numerous to detail here, we can point out some commonly used ones. You access the bottom (or end) of the output buffer with the Ctrl+E keystroke. This is useful when examining log files where new information is placed at the end of the file. You can move backward through any router output with the Ctrl+B sequence. This is handy for viewing information earlier in the output without retyping the command over again. You can exit from the output and return to the command line at any time by using the q key. Finally, you can search for a particular string in the output with the forward slash (/) key. This moves your prompt to the first occurrence of the supplied string

and paginates the output at that point. This is similar to the find pipe variable.

## **Configuration Mode**

At some point, you're going to want to configure your router. After all, a router without configured interfaces and routing protocols is a large hunk of steel and circuitry that doesn't accomplish much. You access the router's *configuration mode* hierarchy with either the **configure** or **edit** command:

user@Merlot> configure Entering configuration mode

# [edit] user@Merlot#

As with operational mode, the router uses the prompt to visually show you that you are in configuration mode. The > is changed into the pound character (#), and your current level in the hierarchy is displayed above the router's hostname. The [edit] portion of the output on Merlot tells us that we are at the top of the configuration hierarchy. We can view the command options at this level with the context-sensitive help system:

[edit] user@Merlot# **?**  Possible completions:

| <[Enter]>  | Execute this command                              |
|------------|---------------------------------------------------|
| activate   | Remove the inactive tag from a statement          |
| annotate   | Annotate the statement with a comment             |
| commit     | Commit current set of changes                     |
| сору       | Copy a statement                                  |
| deactivate | Add the inactive tag to a statement               |
| delete     | Delete a data element                             |
| edit       | Edit a sub-element                                |
| exit       | Exit from this level                              |
| help       | Provide help information                          |
| insert     | Insert a new ordered data element                 |
| load       | Load configuration from an ASCII file             |
| quit       | Quit from this level                              |
| rename     | Rename a statement                                |
| rollback   | Roll back database to last committed version      |
| run        | Run an operational-mode command                   |
| save       | Save configuration to an ASCII file               |
| set        | Set a parameter                                   |
| show       | Show a parameter                                  |
| status     | Display users currently editing the configuration |
| top        | Exit to top level of configuration                |
| up         | Exit one level of configuration                   |
| update     | Update private database                           |

# 🗒 Real World Scenario

### Using the run Command

One very useful command that exists in configuration mode is run. When you use this command, the router allows you access to operational mode commands from within the configuration. This flexibility enables you to easily verify information on the router. Let's look at an example.

Suppose that you connect to a router using Telnet and enter configuration mode to enable the OSPF routing protocol. After navigating to the [edit protocols ospf] hierarchy directory, you can't recall the interface names on this particular router. You could look at a network map for this information, but this option is not always available. You are now left to ask the router for the information. A router from another vendor may require you to exit the configuration to use the show interfaces command. The JUNOS software, however, provides this ability from within the configuration:

[edit protocols ospf]

```
user@Merlot# run show interfaces
 Physical interface: so-0/0/0, Enabled, Physical link is Up
   Interface index: 11, SNMP ifIndex: 13
   Description: Sydney to Sao Paulo
   Link-level type: PPP, MTU: 4474, Clocking: Internal, SONET mode,
   Speed: OC3, Loopback: None, FCS: 16, Payload scrambler: Enabled
   Device flags : Present Running
   Interface flags: Point-To-Point SNMP-Traps
   Link flags
                 : Keepalives
   Keepalive settings: Interval 10 seconds, Up-count 1, Down-count 3
   Keepalive: Input: 27244 (00:00:06 ago), Output: 27293 (00:00:06 ago)
   LCP state: Opened
   NCP state: inet: Opened, inet6: Not-configured, iso: Opened, mpls: Opened
   CHAP state: Not-configured
   Last flapped : 2002-09-30 12:12:42 UTC (3d 03:21 ago)
   Input rate
                 : 0 bps (0 pps)
                : 0 bps (0 pps)
   Output rate
   SONET alarms : None
   SONET defects : None
 (Note: Information deleted for brevity)
Another requirement that network engineers often encounter is the desire to examine the cur-
rent routing table. Again, the router provides this ability from within configuration mode:
 [edit protocols ospf]
 user@Merlot# run show route
 inet.0: 23 destinations, 24 routes (23 active, 0 holddown, 0 hidden)
 + = Active Route, - = Last Active, * = Both
                    *[OSPF/10] 00:40:41, metric 4
 1.1.1.0/24
                     > via so-0/0/0.0
 10.200.200.0/24
                    *[Direct/0] 1d 17:31:30
                     > via fe-0/3/0.0
 10.200.200.1/32
                    *[Loca1/0] 3d 03:24:34
                       Local via fe-0/3/0.0
 10.222.3.0/24
                    *[OSPF/10] 00:40:41, metric 3
                     > via so-0/0/0.0
 10.222.5.2/32
                    *[Loca1/0] 3d 03:24:35
                       Reject
```

```
10.222.6.0/24
                   *[OSPF/10] 00:40:41, metric 2
                    > via so-0/0/0.0
                   *[OSPF/10] 00:40:41, metric 3
10.222.44.0/24
                    > via so-0/0/0.0
                   *[OSPF/10] 00:40:41, metric 3
10.222.45.0/24
                    > via so-0/0/0.0
(Note: Information deleted for brevity)
```

These are only two examples of using the run command to your advantage. Just keep in mind that this capability is usable for any operational-mode command within the JUNOS software.

Just because you've entered configuration mode, the router doesn't stop assisting you as it did in operational mode. The pipe variables are available with each command, the output paginates with the (more) prompt, and the Emacs editor strings are a usable feature in configuration mode. The CLI stills uses the command-completion function:

```
[edit]
user@Merlot# st<space>atus
Users currently editing the configuration:
  user terminal d0 (pid 23892) on since 2002-09-25 14:30:27 UTC
      [edit]
```

If you examine the command options for configuration mode, you'll notice that the st characters are the most significant way to access the status command. The output from the Merlot router shows the users who are currently in configuration mode, how long they have been in that mode, and what their current configuration hierarchy level is.

### Navigating within the Hierarchy

One method for conceptually viewing the configuration mode hierarchy is in a vertical fashion, with the top of the directory structure at the top of a tree. Each branch of the tree below the root forms a subdirectory below it. As is common with a directory system, each top-level subdirectory can branch out into its own set of subdirectories, as shown in Figure 1.3.

You navigate downward through this structure to the next lower directory by using the edit command:

[edit] user@Merlot# edit protocols

[edit protocols] user@Merlot#

We continue into one of the next lower directories:

[edit protocols]
user@Merlot# edit ospf

[edit protocols ospf]
user@Merlot#

#### FIGURE 1.3 Configuration mode hierarchy directories

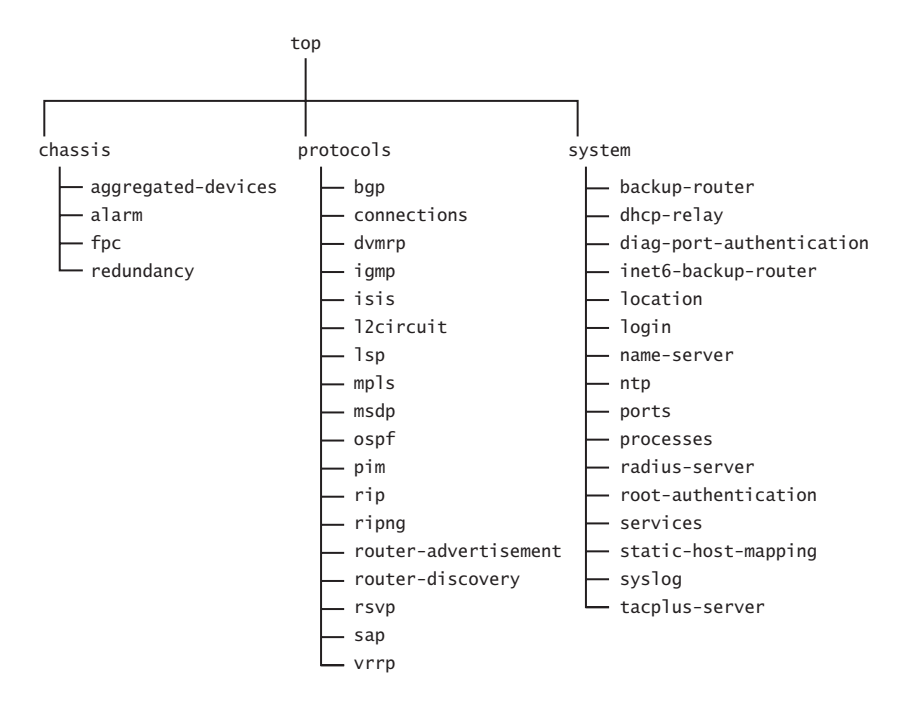

After reaching your desired directory, you can change the current configuration by using either the set or delete command as discussed in the next section, "Altering the Configuration."

The vertical nature of the configuration hierarchy requires you to always move in an up/ down direction. We looked at how to move down to a directory, so let's see how to move up a directory. Quite simply, you use the up command to move up a directory level:

[edit protocols ospf]
user@Merlot# up

[edit protocols]
user@Merlot# up

28 Chapter 1 • The Components of a Juniper Networks Router

[edit]
user@Merlot#

The JUNOS software allows you to reach any lower directory in the hierarchy by entering multiple directories with the edit command:

[edit]
user@Merlot# edit protocols ospf

[edit protocols ospf]
user@Merlot#

Conversely, the top command takes you to the top of the configuration hierarchy in a single step:

[edit protocols ospf]
user@Merlot# top

[edit]
user@Merlot#

Finally, if you are currently in a lower configuration directory, such as [edit protocols ospf], and you wish to move to a different directory, such as [edit routing-options static], you can do so by combining the top and edit commands:

[edit protocols ospf]
user@Merlot# top edit routing-options static

[edit routing-options static]
user@Merlot#

### **Altering the Configuration**

While moving around the configuration hierarchy is a valuable skill, at some point you are going to want to actually configure the router. Each directory in the hierarchy may contain variables that you can add or remove from the configuration. Continuing our tree analogy results in these variables becoming the leaves on each branch of the tree. You enter new information into the configuration with the set command:

[edit]
user@router# edit system

[edit system]
user@router# set host-name Merlot

The router now has a hostname of Merlot instead of router. Notice that the *host-name* variable is actually in the [edit system] hierarchy directory. We used the edit command to move into that directory and then configured the hostname. In the previous section, "Navigating within the Hierarchy," we described the ability to add multiple directories to the edit command. The set command works in a similar manner. You can enter multiple directory names between the variable and the set command as long as the directories are in a direct downward line. Let's move back to the top of the hierarchy and change the hostname to Shiraz:

[edit system]
user@router# top

### [edit]

### user@router# set system host-name Shiraz

You can view the changes you've made to the configuration by issuing the **show** command. This command displays any configuration in your current directory and all subdirectories below your current location. Using this command at the top of the hierarchy displays the entire configuration:

```
[edit]
```

```
user@router# show
version 5.3R1.2;
system {
   host-name Shiraz:
   root-authentication {
        encrypted-password "$1$ZwtQb$cDpgAVcfD1/MLhTC1ZqQ4/"; # SECRET-DATA
   }
   login {
        user user {
            class super-user;
            authentication {
                encrypted-password "$1$/7NAOjwP$iwCrhoAqH38Kqh91AQFuY."; #
SECRET-DATA
            }
        }
   }
   radius-server {
        172.30.10.1;
   }
   services {
        telnet;
   }
   syslog {
        user * {
```

```
any emergency;
}
file messages {
any notice;
authorization info;
}
}
```

}

To view the configuration just within the [edit system] directory, you may either move to that level with the edit command or add the hierarchy name to the show command from the top of the configuration:

```
[edit]
user@router# show system
host-name Shiraz;
root-authentication {
    encrypted-password "$1$ZwtQb$cDpgAVcfD1/MLhTC1ZqQ4/"; # SECRET-DATA
}
login {
    user user {
        class super-user;
        authentication {
            encrypted-password "$1$/7NAOjwP$iwCrhoAqH38Kqh91AQFuY."; # SECRET-DATA
        }
    }
}
radius-server {
    172.30.10.1;
}
services {
    telnet;
}
syslog {
    user * {
        any emergency;
    }
    file messages {
        any notice;
        authorization info;
    }
}
```

# Real World Scenario

### Using the set Command

We discussed how you have the ability to use the set command from the top of the configuration to change variables in the configuration. As you become more proficient with using the JUNOS software CLI, you might start taking advantage of this capability. To assist you in this making this transition, let's examine some details of the router's output.

Suppose we begin configuring the router in the [edit system] directory. The possible options at that hierarchy level are:

| at that meraleny level are. |                                                         |
|-----------------------------|---------------------------------------------------------|
| [edit system]               |                                                         |
| user@router# <b>set</b> ?   |                                                         |
| Possible completions:       |                                                         |
| + apply-groups              | Groups from which to inherit configuration data         |
| + authentication-order      | Order in which authentication methods are invoked       |
| > backup-router             | IPv4 router to use while booting                        |
| compress-configurati        | on-files Compress the router configuration files        |
| default-address-sele        | ction Use system address for locally originated traffic |
| > dhcp-relay                | BOOTP/DHCP relay configuration                          |
| > diag-port-authentica      | tion Authentication for the diagnostic port             |
| domain-name                 | Domain name for this router                             |
| + domain-search             | List of domain names to search                          |
| host-name                   | Host name for this router                               |
| > inet6-backup-router       | IPv6 router to use while booting                        |
| > location                  | Location of the system, in various forms                |
| > login                     | Users, their classes and passwords                      |
| mirror-flash-on-disk        | Mirror contents of the flash drive onto hard drive      |
| > name-server               | DNS name servers                                        |
| no-redirects                | Disable ICMP redirects                                  |
| no-saved-core-contex        | t Don't save context information for core files         |
| > ntp                       | Network Time Protocol services                          |
| > ports                     | Craft interface RS-232 ports                            |
| > processes                 | Process control                                         |
| > radius-server             | RADIUS server configuration                             |
| > root-authentication       | Authentication information for the root login           |
| saved-core-context          | Save context information for core files                 |
| > services                  | System services                                         |
| > static-host-mapping       | Static host name database mapping                       |

| > syslog         | System logging facility                                                        |
|------------------|--------------------------------------------------------------------------------|
| > tacplus-server | TACACS+ server configuration                                                   |
| time-zone        | Time zone definition name ( <continent>/<major-city>)</major-city></continent> |
| [edit system]    |                                                                                |
| user@router# set |                                                                                |

When you examine the output closely, you might notice that some command options are preceded with a character—either an angle bracket (>) or a plus sign (+). These characters, as well as their absence, carry a special meaning when you use the set command.

The angle bracket is used to designate lower-level directories. In our case, the name-server option is really a subdirectory of [edit system]. The plus sign shows command variables you can configure that may have multiple values assigned. For example, the authentication-order option tells the router how to authenticate users who log in. You can assign a single authentication method or multiple methods. Finally, some options do not have any characters preceding them. These are configurable variables, such as host-name, that may contain only a single possible value.

You remove variables from the configuration with the delete command. Examining the earlier output shows that the router is currently configured to communicate with a remote authentication (RADIUS) server at address 172.30.10.1. This requirement is no longer valid, so we remove it from the router's configuration and verify that it is deleted:

```
[edit]
user@router# delete system radius-server 172.30.10.1
[edit]
user@router# show system
host-name Shiraz;
root-authentication {
    encrypted-password "$1$ZwtQb$cDpgAVcfD1/MLhTC1ZqQ4/"; # SECRET-DATA
}
login {
    user user {
        class super-user;
        authentication {
            encrypted-password "$1$/7NA0jwP$iwCrhoAqH38Kqh91AQFuY."; # SECRET-DATA
        }
    }
}
```

```
services {
    telnet;
}
syslog {
    user * {
        any emergency;
    }
    file messages {
        any notice;
        authorization info;
    }
}
```

### The Candidate Configuration

You may have noticed that we've been changing the hostname of the router but that the router's prompt hasn't changed. This brings us to a very important point concerning how a Juniper Networks router behaves. When you enter configuration mode, you are actually viewing (and changing) a file called the *candidate configuration*. The candidate configuration allows you to make configuration changes without causing operational changes to the current operating configuration, called the *active configuration*. The router implements the changes in the candidate configuration when you use the commit command. (We discuss this function in the "Using the commit Command" section later in this chapter.) This abstraction allows you the flexibility to alter your configuration without causing damage to your current network operations.

You may enter or exit configuration mode as many times as you wish without implementing your changes. If you do this several times, you may find that you've forgotten the exact changes you've made. In this situation, you can utilize a pipe command called **compare** in conjunction with the **show** command. This prompts the router to compare the current candidate configuration to the active configuration running on the router. Differences between the two files are displayed with either a plus (+) or a minus (-) sign. The plus sign represents variables in the candidate configuration that are not present in the active configuration; you've added them to the file. The minus sign shows the opposite; you've deleted variables from the file. In other words, the candidate configuration doesn't have items found in the active configuration.

Let's use this command on our router to see the difference between the candidate and active configurations:

[edit]

user@router# **show** | **compare** 

[edit system]
- host-name router;

+ host-name Shiraz;

We see that host-name Shiraz was added to the candidate configuration and that host-name router has been removed. This follows the configuration changes we implemented in the previous section, "Altering the Configuration."

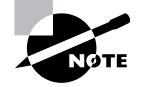

The show | compare command displays only the differences between the two files. All other portions of the configuration files are not shown.

### **Saving and Loading Configuration Files**

The fact that the candidate configuration is a file that you edit also provides other advantages to you. You can save the current candidate configuration to a file on the router. Alternatively, you can load existing files into the router. Let's examine one example of how to use these options.

Suppose you are burning in (initially configuring) a number of routers in your network. You might want to have the common configuration components from the first router saved to more easily configure the remaining routers. Let's configure the first router with the common elements and use the save command from the top of the configuration hierarchy:

```
[edit]
user@router# show
version 5.3R1.2;
system {
    host-name Shiraz;
    root-authentication {
        encrypted-password "$1$ZwtQb$cDpgAVcfD1/MLhTC1ZqQ4/"; # SECRET-DATA
    }
    login {
        user user {
            class super-user;
            authentication {
                encrypted-password "$1$/7NAOjwP$iwCrhoAqH38Kqh91AQFuY."; #
SECRET-DATA
            }
        }
    }
    services {
        telnet;
    }
    syslog {
        file messages {
            any notice;
            authorization info;
```

[edit] user@router# **save common** Wrote 24 lines of configuration to 'common'

}

}

}

The router creates (or overwrites) the file called **common** and places the candidate configuration in it. We place these configuration elements on other routers with the load command. You have two main options for loading the files—override and merge. As you might guess from their names, the override option completely erases the current candidate configuration and replaces it with the contents of the file you specify. The merge function combines the file with the candidate configuration. Elements in the file that are not in the candidate are added. Variables in the candidate configuration that are not in the merging file are left unchanged. When an item is in both the merging file and the candidate configuration, the router uses the value specified in the file.

On the next router to be configured, we use the load override command to enter the common configuration elements:

```
[edit]
root# show
system {
    syslog {
        user * {
            any emergency;
        }
        file messages {
            any notice;
            authorization info;
        }
    }
}
[edit]
```

root# load override common load complete

[edit]
root# show
version 5.3R1.2;
system {

```
host-name Shiraz;
    root-authentication {
        encrypted-password "$1$ZwtQb$cDpgAVcfD1/MLhTC1ZqQ4/"; # SECRET-DATA
    }
    login {
        user user {
            class super-user;
            authentication {
                encrypted-password "$1$/7NAOjwP$iwCrhoAqH38Kqh91AQFuY."; #
SECRET-DATA
            }
        }
    }
    services {
        telnet;
    }
    syslog {
        file messages {
            any notice;
            authorization info;
        }
    }
}
```

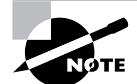

The previous output displays no hostname for the router. This is expected with a new router because no configuration has yet taken place.

Comparing the results of the load override command with the *common* file we saved earlier shows that only the elements detailed in the file are now in the candidate configuration. Specifically, the user \* portion of the syslog directory is not in the *common* file and is removed. The load merge command provides you with different results:

```
[edit]
root# show
system {
    syslog {
        user * {
            any emergency;
        }
        file messages {
```

36

```
any notice;
            authorization info;
        }
    }
}
[edit]
root# load merge common
load complete
[edit]
root# show
version 5.3R1.2;
system {
    host-name Shiraz;
    root-authentication {
        encrypted-password "$1$ZwtQb$cDpgAVcfD1/MLhTC1ZqQ4/"; # SECRET-DATA
    }
    login {
       user user {
            class super-user;
            authentication {
                encrypted-password "$1$/7NAOjwP$iwCrhoAqH38Kqh91AQFuY."; #
SECRET-DATA
            }
        }
    }
    services {
        telnet;
    }
    syslog {
       user * {
            any emergency;
        }
        file messages {
            any notice;
            authorization info;
        }
    }
}
```

The existing user \* configuration remains as a result of the load merge command.

## Real World Scenario

### **Cutting and Pasting Configuration Files**

The ability to cut and paste portions of configuration files between routers is valuable when operating a network. Within the JUNOS software, you accomplish this with the load merge terminal command. In place of a file, the router expects you to enter keystrokes from the terminal directly. You may actually type portions of the configuration yourself, or more often paste text into the terminal window.

Suppose you have the following configuration within [edit protocols] on one of your routers:

```
[edit]
 user@Shiraz# show | find protocols
 protocols {
      bgp {
          group internal {
              type internal;
              local-address 192.168.16.1;
              neighbor 192.168.24.1;
              neighbor 192.168.12.1;
          }
      }
      ospf {
          area 0.0.0.0 {
              interface all;
              interface fxp0.0 {
                   disable;
              }
          }
      }
 }
You would like to copy the OSPF portion of the configuration to other routers in your network.
To accomplish this, copy the output shown previously and place it into a text editor. Edit the
text to look like the following:
 protocols {
      ospf {
```

area 0.0.0.0 { interface all;

```
interface fxp0.0 {
                   disable;
              }
          }
      }
 }
You should ensure that all of the configuration hierarchy is accounted for-the router returns
an error message if it does not receive the proper information. Type the load merge terminal
command on your router and paste the text from your text editor into the router. After all of the
text is entered, press Ctrl+D to close the paste window. You should see a load complete mes-
sage if you are successful:
 [edit]
 user@Shiraz# load merge terminal
 [Type ^D to end input]
 protocols {
     ospf {
          area 0.0.0.0 {
              interface all;
              interface fxp0.0 {
                   disable;
              }
          }
      }
 }
 load complete
 [edit]
 user@Shiraz#
After some practice to fully understand the procedure, you'll find this to be a valuable tool for
operating and configuring your network.
```

### Using the commit Command

We mentioned the **commit** command in the "The Candidate Configuration" section earlier in this chapter. Because no changes you make to the router become effective until you use this command, let's spend some time exploring its functionality.

Each time you commit your configuration, the router performs several tasks. The candidate configuration is examined for syntax and semantic problems and if any single problem exists, the candidate is not implemented. One example of a possible problem is referencing a routing

policy without creating that policy. (We discuss routing policies in Chapter 4, "Routing Policy.") If the candidate configuration possesses no errors, the router then implements the new configuration and makes changes to the operating environment as needed. Finally, the existing active configuration is saved on the router for future use.

You now decide to implement the changes to the router's configuration:

[edit]
user@router# commit
commit complete

### [edit]

user@Shiraz#

The commit complete message tells us that the process was successful. Notice a change of the router's hostname from router to Shiraz. We used the commit command from the top of the configuration hierarchy, but you can issue it from any level you wish. Unlike many other configuration mode commands that affect only the current configuration level and lower branches, the commit process always implements the entire configuration at once. Any errors encountered during a commit procedure result in no portion of the configuration changing.

Suppose that there was an error in the configuration we just committed. In that case, the router does not implement the changes we made and supplies an error message informing us of the problem:

### [edit]

user@router# commit Policy error: Policy Advertise-Routes referenced but not defined error: configuration check-out failed

# [edit] user@router#

In addition to the configuration check-out failed message, we see that the router's hostname did not change. It appears that a policy called Advertise-Routes was referenced in the configuration without ever being created in the first place. We remove the offending policy and successfully commit the configuration.

# [edit] user@router# delete protocols ospf export Advertise-Routes

[edit]
user@router# commit
commit complete

[edit] user@Shiraz#

### **Command Options**

The commit command has several options you may use to alter its operation. Let's view them on the Shiraz router:

| [edit]                |                                                     |
|-----------------------|-----------------------------------------------------|
| user@Shiraz# commit ? |                                                     |
| Possible completions: |                                                     |
| <[Enter]>             | Execute this command                                |
| and-quit              | Quit configuration mode if commit succeeds          |
| at                    | Time at which to activate the configuration changes |
| check                 | Check only, do not apply changes                    |
| confirmed             | Automatically rollback if not confirmed             |
| synchronize           | Synchronize commit on both routing engines          |
|                       | Pipe through a command                              |
| [edit]                |                                                     |
| user@Shiraz# commit   |                                                     |

The router always remains in configuration mode, by default, after committing the configuration. You may exit back to operational mode with the addition of the and-quit option:

[edit]
user@Shiraz# commit and-quit
commit complete
Exiting configuration mode

### user@Shiraz>

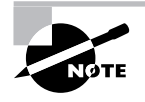

The router exits configuration mode only after a successful commit process. If any errors are encountered, they are reported and the router remains in configuration mode.

You can have the router verify the validity of the configuration without implementing the changes by using the check option. You might use this option after making a number of changes to the router and you want to be sure you have all of the required portions of the configuration in place. After running the syntax and semantic checks, the router does not implement the changes. You're either notified of a successful check or your errors are reported to you:

[edit]
user@Shiraz# commit check
configuration check succeeds

[edit] user@Shiraz#

### 42 Chapter 1 • The Components of a Juniper Networks Router

The syntax and semantic checks the router performs verify only that information is present in the configuration that allows the router to implement the candidate file. No verification is ever completed to see if the configuration actually does what you wanted it to do in the network; that is your job. If you are concerned that changes you made will either lock you out of your router or cause harm to the operation of the network, you should use the confirmed option. This option provides a safety net to the user in case of operational problems with your new configuration and is designed to allow the router to return to a working configuration automatically. After you issue the commit confirmed command, the router implements the changes you requested and starts a 10-minute timer. If you are happy with the new configuration, you must issue a normal commit commit to stop the timer and end the operation of the confirmed option. If you don't stop the timer, the router automatically returns to the last operational configuration and implements those changes.

### [edit]

user@router# commit confirmed
commit confirmed will be automatically rolled back in 10 minutes unless
confirmed
commit complete

## [edit]

user@Shiraz#

The output of the commit confirmed command is no different from that of a normal commit operation. The router either reports an error or displays the commit complete message. Additionally, you have the option of altering the timer value used with the confirmed option. The possible values range from 1 minute to 65,535 minutes (45 days, 12 hours, and 15 minutes).

The last option you may use with the commit command is synchronize. When you have a router with two Routing Engines installed, you can have the router apply the candidate configuration to both Routing Engines.

### [edit]

user@router# commit synchronize
re0: configuration check succeeds
re1: configuration check succeeds
re0: commit complete
re1: commit complete

### [edit]

user@Shiraz#

This option is helpful in the event of a Routing Engine failure; the backup Routing Engine now has the latest operational parameters in the network.

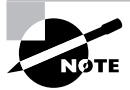

We discuss the fail-over operation of the Routing Engine in the section "Routing Engine Redundancy" later in this chapter.

### **Restoring an Old Configuration**

When the router commits a configuration, it also saves the existing configuration to a file. It is this saved file that the router uses during the commit confirmed process. This single file is not the only old configuration file saved, however. The JUNOS software saves up to nine previous configuration files for your use. The current active configuration is named junper.conf and is file number 0. The most recent active configuration is called juniper.conf.1.gz and is file number 1. This naming convention continues with each older file incrementing by 1 until the juniper.conf.9.gz file is reached.

You place one of these files into the candidate configuration with the rollback command. This command functions exactly like the load override command in that the existing candidate configuration is removed and the new file is put into its place. To actually implement the old configuration file, you must still issue the commit command to make the candidate configuration the new active configuration.

Suppose that we've altered the properties of the configuration on the Shiraz router. After committing the configuration, we realize that the new configuration is not performing as we wanted it to. So we load the most recent configuration and commit that change:

[edit] user@Shiraz# **rollback 1** load complete

[edit]
user@Shiraz# commit
commit complete

[edit] user@Shiraz#

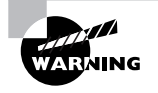

The router never automatically commits a rollback file for you. The only exception is a commit confirmed operation where the router issues both a rollback 1 and a commit command.

## Manipulating Files on the Router

The JUNOS software stores multitudes of information in files on the router. Thus far, we've discussed configuration and rollback files, files we stored using the save command, and new versions of the JUNOS software itself. The router stores these files in various directories, including:

**/config** This directory is located on the router's internal flash drive. It contains the active configuration (juniper.conf) and rollback files 1, 2, and 3.

**/var/db/config** This directory is located on the router's hard drive and contains rollback files 4 through 9.

**/var/tmp** This directory is located on the router's hard drive. It holds core files from the various daemons on the Routing Engines. Core files are generated when a particular daemon crashes and are used by Juniper Networks engineers to diagnose the reason for failure.

**/var/log** This directory is located on the router's hard drive. It contains files generated by both the router's logging function as well as the traceoptions command.

**/var/home** This directory is located on the router's hard drive. It contains a subdirectory for each configured user on the router. These individual user directories are the default file location for many JUNOS software commands.

**/altroot** This directory is located on the router's hard drive and contains a copy of the root file structure from the internal flash drive. This directory is used in certain disaster-recovery modes where the internal flash drive is not operational.

**/altconfig** This directory is located on the router's hard drive and contains a copy of the **/config** file structure from the internal flash drive. This directory is also used in certain disaster-recovery modes where the internal flash drive is not operational.

You can view the router's directory structure as well as individual files by issuing the file command in operational mode:

### user@Shiraz> file ?

Possible completions:

| compare | Compare files (local)                |
|---------|--------------------------------------|
| сору    | Copy files (local or remote)         |
| delete  | Delete files from the system (local) |
| list    | List file information (local)        |
| rename  | Rename files (local)                 |
| show    | Display file contents (local)        |

As you can see, the file command gives you several options for manipulating files, but we'll focus on the list option here to see the directory structure of the router. The default directory for the file list command is the home directory of the user logged into the router. In fact, the user's home directory is the default directory for the majority of the JUNOS software commands requiring a filename. We currently have the following files in our home directory on the Shiraz router.

```
user@Shiraz> file list
.ssh/
common
```

You have the ability to view the contents of other file directories by specifying the directory structure:

```
user@Shiraz> file list /config
juniper.conf
juniper.conf.1.gz
juniper.conf.2.gz
juniper.conf.3.gz
```

The router's context-sensitive help system is also available to assist you in locating the desired directory:

```
user@Shiraz> file list /?
```

| Possible completions:  |                                              |
|------------------------|----------------------------------------------|
| <[Enter]>              | Execute this command                         |
| <path></path>          | Path to list                                 |
| /COPYRIGHT             | Size: 4735, Last changed: Mar 31 2001        |
| /altconfig/            | Last changed: Dec 11 2001                    |
| /altroot/              | Last changed: Dec 11 2001                    |
| /bin/                  | Last changed: Aug 26 08:49:25                |
| /boot/                 | Last changed: Oct 03 16:27:55                |
| /config/               | Last changed: Oct 03 16:27:56                |
| /dev/                  | Last changed: Sep 30 12:10:56                |
| /etc/                  | Last changed: Oct 03 16:27:56                |
| /kernel                | Size: 9302545, Last changed: Apr 30 02:00:21 |
| /mnt/                  | Last changed: Dec 11 2001                    |
| /modules/              | Last changed: Aug 26 08:43:17                |
| /packages/             | Last changed: Aug 26 08:49:45                |
| /proc/                 | Last changed: Oct 04 10:20:32                |
| /root/                 | Last changed: Aug 26 08:47:33                |
| /sbin/                 | Last changed: Aug 26 08:49:45                |
| /tmp/                  | Last changed: Oct 03 16:27:55                |
| /usr/                  | Last changed: Dec 11 2001                    |
| /var/                  | Last changed: Dec 27 2001                    |
| user@Shiraz> file list | /var/?                                       |
| Possible completions:  |                                              |
| <[Enter]>              | Execute this command                         |
| <path></path>          | Path to list                                 |

```
Last changed: Sep 16 09:03:30
  /var/crash/
  /var/cron/
                       Last changed: Dec 27 2001
  /var/db/
                       Last changed: Oct 03 16:27:56
  /var/etc/
                       Last changed: Oct 03 16:27:56
  /var/home/
                       Last changed: Oct 03 15:07:40
  /var/log/
                       Last changed: Oct 03 16:27:56
  /var/run/
                       Last changed: Oct 04 10:07:53
  /var/sw/
                       Last changed: Dec 27 2001
  /var/tmp/
                       Last changed: Sep 30 12:11:28
user@Shiraz> file list /var/log
messages
```

(Note: Information deleted for brevity)

## **Routing Engine Redundancy**

Certain Juniper Networks routers have the ability to contain two Routing Engines in the physical chassis. For the M-series platforms, the M20, M40e, and M160 support this configuration. Only one of the Routing Engines is considered the *master* at any point in time, and it controls the router's operations. The other Routing Engine, the *backup*, is available in the chassis to provide fail-over capability should the master cease to function.

By default, the router does not automatically enable the backup Routing Engine to assume the master role. You have to enable this functionality:

```
[edit chassis]
user@Shiraz# set redundancy failover on-loss-of-keepalives
```

```
[edit chassis]
lab@SanJose# show
redundancy {
    failover on-loss-of-keepalives;
```

}

The master and backup Routing Engines begin generating keepalive signals to each other. If the backup Routing Engine fails to receive keepalives for 20 seconds (a non-configurable timer), it enters a message in the messages log file. After 300 seconds, the default fail-over timer, the backup Routing Engine attempts to assume the master role for the router. When it succeeds, an alarm is generated to notify you that the master Routing Engine failed.

You can adjust the fail-over timer to between 2 and 10,000 seconds by using the keepalive-time command. Here, we've decided that the Shiraz router should use a 30-second timer value:

[edit chassis]
user@Shiraz# set redundancy keepalive-time 30

```
[edit chassis]
lab@SanJose# show
redundancy {
    failover on-loss-of-keepalives;
    keepalive-time 30;
}
```

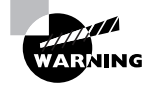

Both the master and backup Routing Engines must be operating the same version of the JUNOS software for the redundancy process to function correctly.

# **Packet Forwarding Engine Components**

We now investigate the details of the Packet Forwarding Engine. This is a shorter discussion than the components of the Routing Engine, since your interaction with the Packet Forwarding Engine is through the CLI and the JUNOS software. The components of the Packet Forwarding Engine fall into two main subsets: the Embedded OS software operating the circuit boards themselves and the ASICs actually participating in packet forwarding. After covering the details of these two components, we discuss examples of the data packet flow through the forwarding plane.

# **Embedded OS Software**

As the router boots, the *Embedded OS software* (microcode) is downloaded from the Routing Engine to the CPUs on the circuit boards. Built by Juniper Networks engineers, the Embedded OS software contains a microkernel and individual threads that operate like the daemons on the Routing Engine. In stark contrast to the JUNOS software on the Routing Engine, the Embedded OS software on the Packet Forwarding Engine is fairly non-intelligent. It contains only enough capabilities to operate the control board, the FPCs, and the PICs. Perhaps most important, the Embedded OS software also begins the operation of the ASICs in the Packet Forwarding Engine.

# **Application-Specific Integrated Circuits**

Each circuit board in the Packet Forwarding Engine contains at least one ASIC, with some boards containing multiple chips. It is the interaction of these ASICs that provide the forwarding path through the router and supply the industry-leading forwarding performance of Juniper Networks routers.

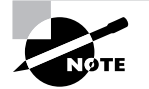

For the remainder of this book, we focus only on the ASICs found within the M-series family of routers.

### PIC I/O Manager ASIC

Each PIC in the router contains an individual *PIC I/O Manager ASIC* that is unique to the specific media type on the PIC. For example, a PIC with Asynchronous Transfer Mode (ATM) interfaces has a different ASIC than a PIC with Synchronous Optical Network (SONET)/ Synchronous Digital Hierarchy (SDH) interfaces. The requirement for this individuality arises from the tasks of the ASIC.

The PIC I/O Manager ASIC handles media-specific tasks such as verifying data-link framing, detecting link-level errors, and generating link-level alarms. Specialized functions such as ATM segmentation and reassembly (SAR) takes place on the PIC ASIC as well.

Generally speaking, the PIC I/O Manager ASIC is responsible for removing data packets from the physical media and placing data packets back on the physical media. It connects directly to the I/O Manager ASIC on the FPC containing the PIC.

### I/O Manager ASIC

Each FPC contains a single *I/O Manager ASIC* that connects to both the PIC I/O Manager ASIC and the Distributed Buffer Manager ASIC (which we discuss next) on the control board. The I/O Manager ASIC performs multiple functions on each data packet.

As a data packet enters the router, the I/O Manager ASIC verifies the integrity of both the Layer 2 and Layer 3 headers. Provided the data packet is valid, the ASIC removes the Layer 2 header and segments the packet into 64-byte units called a *J-cell*. The I/O Manager ASIC sends these J-cells to the Distributed Buffer Manager ASIC for storage in the shared memory pool.

Each I/O Manager ASIC in the router contributes memory to the shared memory packet storage on the router, controlled by the ASICs on the router's control board. The Distributed Buffer Manager ASIC instructs the I/O Manager ASIC to place and retrieve individual J-cells in the memory on its FPC.

On the outgoing side of the router, the I/O manager queues a special J-cell called the *result cell*. The result cell contains the next-hop information for the packet as well as other information about which queue to store the packet in. When the router is ready to send the data packet out an interface, the I/O manager ASIC receives all of the packet's J-cells from the packet buffer storage via the Distributed Buffer Manager ASIC. The I/O Manager ASIC re-forms the data packet and adjusts any protocol time-to-live (TTL) values before encapsulating the packet into the appropriate Layer 2 format. Finally, the packet is sent to the PIC I/O Manager ASIC for placement on the physical media.

### Distributed Buffer Manager ASIC

Each control board in the router contains two *Distributed Buffer Manager ASICs*. The ASICs connect to the I/O Manager ASIC on the FPC and to the Internet Processor ASIC, which is also on the control board. The ASIC is logically split into two components, each with an important function. One of the ASICs, which we refer to as the Inbound Distributed Buffer Manager ASIC, is responsible for handling inbound J-cells. Its partner, the Outbound Distributed Buffer Manager ASIC, handles outbound J-cells.

The two ASICs work in conjunction with each other to store and retrieve J-cells in the shared packet buffer pool. In addition, the Inbound Distributed Buffer Manager ASIC also generates a special J-cell called the *notification cell*. The notification cell contains information from the data packet, such as source and destination IP addresses, source and destination port numbers, the incoming interface on the router, Quality of Service (QoS) settings, and the existing protocol TTL value of the packet. The ASIC then sends the notification cell to the Internet Processor ASIC.

### Internet Processor ASIC

Every Juniper Networks router contains a single *Internet Processor ASIC* on the control board in the Packet Forwarding Engine. In many respects, the Internet Processor ASIC is the heart of the Packet Forwarding Engine. It is the only ASIC in the forwarding path that accesses the forwarding table, performs route lookups, and makes forwarding decisions. It receives notification cells from the Inbound Distributed Buffer Manager ASIC and transforms them into result cells after performing a route lookup. Additionally, the Internet Processor ASIC performs firewall packet filtering, enforces policy controls on data packets, and collects exception packets for transmission to the routing engine.

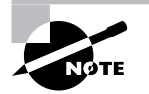

We discuss exception packets in the section "Exception Packets" later in this chapter.

# **Packet Flow**

By understanding the functionality of the different ASICs in the Packet Forwarding Engine, you may already have a good idea of how a data packet flows through the forwarding path of the router. To provide a complete picture to use as a concise guide, we follow a unicast packet as it enters and then leaves the Packet Forwarding Engine. We then examine the differences in the forwarding path for multicast packets and discuss what exception packets are and how they are handled.

## **Unicast Packets**

Each unicast packet received on a router's interface is treated in a similar fashion. At a high level, the packet is stored in the shared memory pool, a route lookup is performed, and the packet is transmitted out one of the router's interfaces. Figure 1.4 displays a simplified view of the Packet Forwarding Engine ASICs and their representation to each other.

### 50 Chapter 1 • The Components of a Juniper Networks Router

### FIGURE 1.4 Unicast packet flow

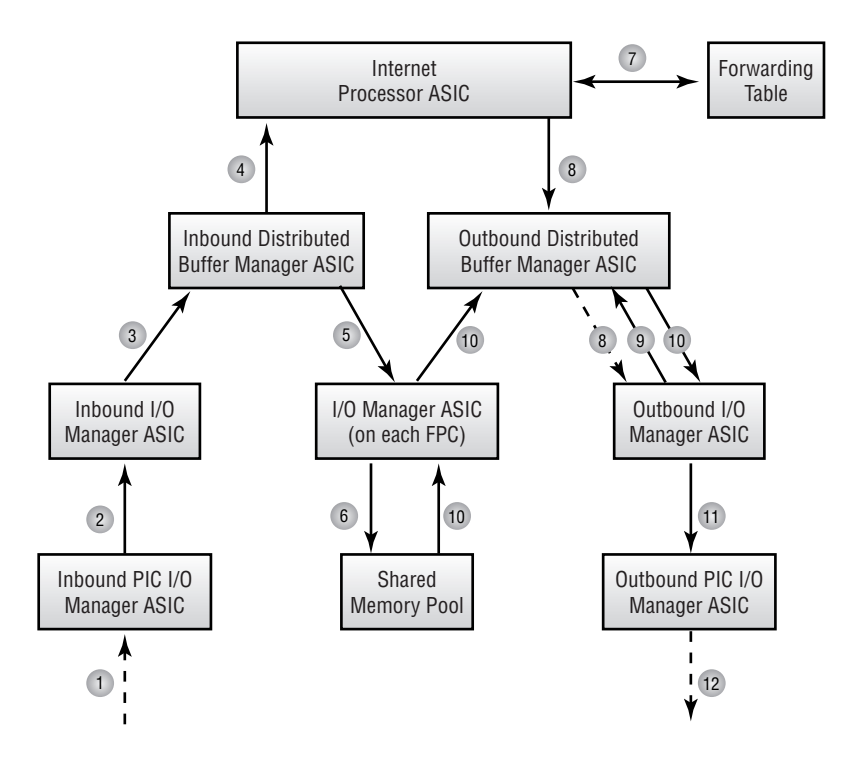

Let's use Figure 1.4 as a reference for the detailed steps of the unicast packet flow:

- **1.** A data packet arrives on one of the router's interfaces. The PIC I/O Manager ASIC formulates the packet and performs link-layer error checking, if appropriate.
- **2.** The PIC I/O Manager ASIC transmits the data packet, complete with Layer 2 and Layer 3 headers, to the I/O Manager ASIC on its FPC.
- **3.** The I/O Manager ASIC verifies the integrity of the Layer 2 and Layer 3 headers. Provided a valid protocol packet remains, the I/O Manager ASIC removes the Layer 2 header and segments the data packet into 64-byte J-cells. It then sends those J-cells to the Inbound Distributed Buffer Manager ASIC.
- 4. The Inbound Distributed Buffer Manager ASIC begins to receive J-cells from the I/O Manager ASIC. The notification cell is built and is transmitted to the Internet Processor ASIC.
- **5.** The J-cells that make up the data packet are stored in the shared memory pool. Each FPC supplies the physical components of the shared memory, and the Inbound Distributed Buffer Manager ASIC sends the packet's J-cells to all FPCs in the router on a round-robin basis.
- **6.** The I/O Manager ASIC on each FPC receives the J-cells and stores them in its physical memory as instructed by the Inbound Distributed Buffer Manager ASIC.

- 7. While the J-cells are being stored in memory, the Internet Processor ASIC receives the notification cell and performs a route lookup in the forwarding table. The next-hop router along the path of the route and the outgoing interface on the router is determined. This next-hop information is stored in the notification cell, which now becomes the result cell.
- **8.** The Internet Processor ASIC sends the result cell to the Outbound Distributed Buffer Manager ASIC, which examines the cell to locate the outgoing interface. The result cell is then sent to the appropriate FPC for queuing and transmission.
- **9.** The I/O Manager ASIC queues the result cell and applies appropriate queuing mechanisms. When the result cell reaches the head of the queue, the I/O Manager ASIC requests the packet's J-cells from the Outbound Distributed Buffer Manager ASIC.
- **10.** The Outbound Distributed Buffer Manager ASIC copies the J-cells from the packet storage buffer and sends them to the I/O Manager ASIC on the outgoing FPC.
- **11.** The I/O Manager ASIC re-forms the data packet into a single unit and alters any protocol TTL values. The ASIC then appends the appropriate Layer 2 header information and sends the packet to the PIC I/O Manager ASIC.
- **12.** The PIC I/O Manager ASIC performs any link-layer duties, if required, and transmits the data packet out the router's interface.

### **Multicast Packets**

A Juniper Networks router handles multicast data packets in a very similar fashion to unicast packets. There is only one major difference between the two, so we won't repeat the packet flow steps in detail here.

Refer back to Figure 1.4 and the steps outlined in the previous section, and focus on steps 7 and 8. When the Internet Processor ASIC performs its route lookup on a multicast packet, it often finds multiple next-hop interfaces in the forwarding table. Information about all the outgoing interfaces is placed in the result cell and sent to the Distributed Buffer Manager ASIC. This ASIC examines the result cell and finds several outgoing interfaces. It generates a copy of the result cell for each interface and sends those cells to the appropriate I/O Manager ASICs on the FPCs. The queuing and transmission of the multicast packets at this point then follows the unicast packet steps outlined previously.

### Exception Packets

The Packet Forwarding Engine can't process some data packets in your network in its normal fashion. A prime example of these packets is routing protocol updates addressed to the router itself. There is no outgoing interface for these packets; they should be sent to the Routing Engine instead. The CPU on the router's control board handles this type of traffic, called an *exception packet*.

Other forms of exception packets include:

- Packets addressed to the router, such as ICMP pings, Telnet, and SSH traffic
- Packets requiring the generation of an ICMP error message, including traceroute responses and destination unreachable messages
- Packets containing an IP Options field

The control board CPU handles different types of exception traffic differently. For example, routing protocol updates are sent to the Routing Engine over the fxp1 interface. Local delivery packets (Telnet, for example) and IP Options packets are sent to the Routing Engine as well. The control board CPU itself generates any ICMP error messages and sends them to the appropriate IP source address.

# Summary

This chapter discussed the basic router design of a Juniper Networks router. We examined the basic functionality and components of both the Routing Engine and the Packet Forwarding Engine.

We further explored the Routing Engine with a look at the JUNOS software architecture, its naming convention, and operational parameters. Next, we discussed the router's CLI by examining the operational and configuration modes of the router. We saw how to navigate through the CLI, use the context-sensitive help system, understand the command completion process, and modify the output of commands. We then discussed the differences between the candidate and active configurations, including a look at the router's rollback functionality. We also examined the various ways to use the commit command and where the router stores configuration and user files.

We concluded the chapter by looking at the Packet Forwarding Engine. This discussion centered on how the ASICs and control boards forward user data packets through the router. We examined the handling of both unicast and multicast packets. Finally, we defined an exception packet and explained how the router handles them.

# **Exam Essentials**

Understand the basic functions of the Routing Engine and the Packet Forwarding Engine. The Routing Engine is the intelligence of the router. It operates the routing protocols and builds a routing and forwarding table. The forwarding table is copied to the Packet Forwarding Engine, where the actual transmission of user data packets is handled.

Be able to identify the JUNOS software boot locations and the default boot sequence. The JUNOS software is stored on the internal flash drive, the internal hard drive, and the removable flash media. When the router begins to boot, the removable media is checked first, followed by the internal flash drive, and finally the internal hard drive.

Understand the JUNOS software commands associated with configuration files. You may save the router's configuration to the hard drive with the save command. The load command restores files to the candidate configuration. The candidate configuration becomes the active configuration with the commit command. You can easily return to a previous configuration with the rollback command.

Be able to identify the ASICs used in the Packet Forwarding Engine. There are four main ASICs used in the Packet Forwarding Engine: the Internet Processor ASIC, the Distributed Buffer Manager ASIC, the I/O Manager ASIC, and the PIC I/O Manager ASIC.

Be able to describe the flow of a packet through the Packet Forwarding Engine. A packet is received on an interface and is segmented into J-cells by the I/O Manager ASIC. The Distributed Buffer Manager ASIC stores the packet in the shared memory pool. The Internet Processor ASIC performs a route lookup and sends the result to the Distributed Buffer Manager ASIC, which forwards it to the outgoing I/O Manager ASIC. After queuing the packet, the I/O Manager ASIC receives the J-cells from the memory pool and re-forms the packet. It is sent to the outgoing PIC I/O Manager ASIC for transmission into the network.

Understand what an exception packet is and how the router handles those packets. An exception packet could be a routing protocol update, a locally addressed packet, or a packet requiring the generation of an ICMP error message. The CPU on the router's control board handles these exception packets and performs the appropriate action.

# Key Terms

Before you take the exam, be certain you are familiar with the following terms:

| active configuration                             | jdocs                                  |
|--------------------------------------------------|----------------------------------------|
| application-specific integrated circuits (ASICs) | jkernel                                |
| backup                                           | jpfe                                   |
| candidate configuration                          | jroute                                 |
| Chassis Daemon (chassid)                         | kernel                                 |
| command completion                               | Management Daemon (mgd)                |
| command-line interface (CLI)                     | master                                 |
| configuration mode                               | Memory Mezzanine Board (MMB)           |
| context-sensitive help                           | notification cell                      |
| Device Control Daemon (dcd)                      | operational mode                       |
| Distributed Buffer Manager ASIC                  | package                                |
| editor macros (Emacs)                            | Packet Forwarding Engine               |
| Embedded OS software                             | Packet Forwarding Engine Daemon (pfed) |
| exception packet                                 | Physical Interface Card (PIC)          |
| Flexible PIC Concentrator (FPC)                  | PIC I/O Manager ASIC                   |
| Forwarding Engine Board (FEB)                    | result cell                            |
| forwarding table                                 | Routing Engine                         |
| I/O Manager ASIC                                 | Routing Protocol Daemon (rpd)          |
| Internet Processor ASIC                          | routing table                          |
| jbase                                            | Switching and Forwarding Module (SFM)  |
| jbundle                                          | System Control Board (SCB)             |
| J-cell                                           | System Switching Board (SSB)           |
| jcrypto                                          |                                        |

# **Review Questions**

- 1. What are the functions of the Routing Engine? (Choose three.)
  - A. Operates routing protocols
  - B. Segments data packets into J-cells
  - **C**. Loads the JUNOS software
  - **D**. Controls the CLI
- 2. Which router component is responsible for creating the forwarding table?
  - A. Packet Forwarding Engine
  - **B.** Routing Engine
  - **C.** Flexible PIC Controller
  - **D.** Physical Interface Card
- 3. The PIC I/O Manager ASIC is responsible for what function?
  - A. Creating J-cells
  - **B.** Performing route lookups
  - **C**. Transmitting packets
  - **D**. Storing packets in memory
- 4. The Internet Processor ASIC is responsible for what function?
  - A. Creating J-cells
  - **B.** Performing route lookups
  - **C.** Transmitting packets
  - **D**. Storing packets in memory
- 5. The I/O Manager ASIC is responsible for what function?
  - A. Creating J-cells
  - **B.** Performing route lookups
  - **C.** Transmitting packets
  - **D.** Creating notification cells
- 6. The Distributed Buffer Manager ASIC is responsible for what function?
  - A. Creating J-cells
  - **B.** Performing route lookups
  - **C**. Transmitting packets
  - **D.** Storing packets in memory

- **7.** A unicast packet is flowing through the Packet Forwarding Engine. Which ASIC receives the packet after the incoming PIC I/O Manager ASIC performs its functions?
  - A. Incoming I/O Manager ASIC
  - B. Outgoing I/O Manager ASIC
  - C. Incoming Distributed Buffer Manager ASIC
  - D. Outgoing Distributed Buffer Manager ASIC
- 8. What component of the router is responsible for handling exception packets?
  - A. Internet Processor ASIC
  - **B.** Switching control board CPU
  - **C.** Routing Engine
  - **D**. Flexible PIC Controller CPU
- **9.** Which types of packets are considered exception packets? (Choose two.)
  - **A.** IP packets with TTL=1
  - B. HTTP packets
  - C. SMTP packets
  - **D**. Routing protocol updates
- 10. Which JUNOS software daemon is responsible for operating the CLI?
  - A. chassisd
  - B. rpd
  - C. mgd
  - **D**. dcd
- 11. Which JUNOS software daemon is responsible for controlling the routing protocols?
  - A. chassisd
  - B. rpd
  - C. mgd
  - D. dcd
- 12. When issued from the top of the configuration hierarchy, which command creates a file called *saved-file* that contains the entire candidate configuration?
  - **A**. file save saved-file
  - **B**. save saved-file
  - C. run file save saved-file
  - D. run save saved-file

### Review Questions 57

- 13. Which command places the juniper.conf.5.gz file in the candidate configuration?
  - **A.** rollback 5
  - B. run rollback 5
  - **C**. load override juniper.conf.5.gz
  - D. load merge juniper.conf.5.gz
- 14. Where does the router store each user's home directory?
  - A. /var/db/config
  - **B**. /var/log
  - **C**. /var/home
  - **D**. /var/usr
- 15. What is the primary boot media for the JUNOS software?
  - A. Removable media
  - B. Internal flash drive
  - C. External flash drive
  - **D.** Internal hard drive
- 16. What is the secondary boot media for the JUNOS software?
  - A. Removable media
  - B. Internal flash drive
  - **C.** External flash drive
  - **D.** Internal hard drive
- 17. Which command loads a new version of the JUNOS software into the internal flash drive?
  - A. load upgrade filename
  - B. request system software add filename
  - C. load software *filename*
  - D. request system load filename
- 18. Which Emacs keystroke takes the cursor to the beginning of the command line?
  - A. Ctrl+A
  - **B.** Ctrl+D
  - **C.** Ctrl+E
  - **D.** Ctrl+W

- 19. Which command allows you to paste text directly into the candidate configuration?
  - A. load override
  - B. load override *filename*
  - C. load merge
  - **D**. load merge terminal
- **20.** When you're committing your configuration, what command allows the router to automatically return to a previous configuration?
  - A. commit
  - **B**. commit and-quit
  - C. commit check
  - D. commit confirmed

# Answers to Review Questions

- 1. A, C, D. The Routing Engine performs multiple functions, including operating the routing protocols on the router, loading the JUNOS software, and controlling the CLI. The Packet Forwarding Engine controls packet forwarding.
- **2.** B. The Routing Engine builds the master routing table, selects the best path to each route, and places those next hops into the forwarding table.
- **3.** C. The PIC I/O Manager ASIC is responsible for receiving and transmitting data packets from the physical media connected to the PIC.
- **4.** B. The Internet Processor ASIC consults the forwarding table on the control board to determine the next-hop router along the path to the destination.
- **5.** A. The I/O manager ASIC is responsible for multiple functions in the router. One of those is the creation of J-cells from the original data packet.
- **6.** D. The primary role of the Distributed Buffer Manager ASIC is storing and retrieving J-cells from the packet storage buffer.
- **7.** A. After receiving the packet from the physical media and performing any link-layer functions, the incoming PIC I/O Manager ASIC sends the packet to the incoming I/O Manager ASIC on its FPC.
- **8.** B. The CPU on the router's control board is responsible for handing exception packets. Some of those exception packets might reach the Routing Engine.
- **9.** A, D. Routing protocol updates and packets requiring an ICMP error message (TTL = 1) are considered exception packets. A Juniper Networks router does not communicate using the HTTP or SMTP protocols. Therefore, these packets must be transiting the router and are handled by the Packet Forwarding Engine.
- 10. C. The Management Daemon (mgd) is responsible for controlling the CLI process.
- **11.** B. The Routing Protocol Daemon (rpd) is responsible for all routing protocol activity on the router.
- **12.** B. The save command takes portions of the candidate configuration and places them in a file you specify. When used from the top of the hierarchy, this process saves the entire candidate configuration.
- **13.** A. Only the rollback 5 command places the fifth rollback file in the candidate configuration. Options C and D will look for the juniper.conf.5.gz file in the user's home directory, where it is not stored by default.
- **14.** C. Each user configured on the router receives his or her own home directory in the /var/home section of the hard drive.
- **15.** B. The router's internal flash drive is the primary boot location for the JUNOS software.

### 60 Chapter 1 • The Components of a Juniper Networks Router

- 16. D. The router's internal hard drive is the secondary boot location for the JUNOS software.
- **17.** B. The request system software add *filename* command loads a copy of the JUNOS software onto the router's flash drive.
- **18.** A. To reach the beginning of the command line, use the Ctrl+A keystroke. Ctrl+E takes you to the end and Ctrl+W deletes the previous word. Ctrl+D closes your terminal during a load merge terminal operation.
- **19.** D. The load merge terminal command allows you to cut and paste configuration directly into the router.
- **20.** D. The commit confirmed command allows the router to return to the previous configuration automatically if you don't issue a regular commit within the default 10-minute timer.